## Appendix S: Food-away-from-Home (FAFH) Use Case

Critical tasks tested:

- Start a day
- Select a food stop from a list of stops identified by the online map
- Add a food event manually
- FAFH Combo meal:
  - 0 Select "combo meal" button
  - 0 Take a picture
  - 0 Enter meal name
  - 0 Enter meal price
  - 0 Enter number of items (quantity)
  - 0 Enter individual meal items
  - 0 Enter total event cost or price
  - 0 Select payment type
  - 0 Take a picture of a receipt and upload it.
- FAFH Individual food item:
  - 0 Select "individual item" button
  - 0 Enter meal item name
  - 0 Enter number of items (quantity)
  - 0 Enter item price
  - 0 Enter event cost or price
  - 0 Select payment type
  - 0 Upload receipt

## Event Set-up

• The food came from McDonald's. See delivery receipts for more information.

## Scenario:

This evening you ordered food from McDonald's for your family's evening meal using the restaurant's website. You placed the order at home, and had the food delivered to your home to eat with your family. You paid with your credit card and have an electronic receipt in your email. Please enter the information regarding this meal into the FoodLogger app.

- Food from McDonald's:
  - 0 A Big Mac
  - 0 A fountain drink (Medium cup)
  - 0 A chicken sandwich combo meal with fries and drink
    - Large fries
    - Medium drink
  - 0 10-piece Chicken nuggets with 2 barbeque sauce packs
  - 0 A Happy Meal (hamburger, apples, fries, milk)
  - 0 Baked Apple Pies (4)